# EPSON® EPL-N2050

Impresora láser

# Referencia Rápida

Todos los derechos reservados. Ninguna parte de esta publicación puede reproducirse, ni almacenarse en un sistema de recuperación o transmitirse en cualquier forma o por cualquier medio mecánico, fotocopiado, grabado, etc., sin el previo permiso escrito de SEIKO EPSON CORPORATION. No se asume ninguna responsabilidad de patentes con respecto a la utilización de la información aquí contenida, así como tampoco con respecto a daños resultantes de la utilización de la información aquí contenida.

SEIKO EPSON CORPORATION y sus afiliados no se hacen responsables ante el adquirente de este producto o ante terceros de daños, pérdidas, costes o gastos en que pueda incurrir el adquirente o terceros como consecuencia de: accidente, utilización incorrecta o abuso de este producto o modificaciones, reparaciones o alteraciones no autorizadas de este producto, o (excepto en los EE.UU.) el no cumplimiento estricto de las instrucciones de funcionamiento y mantenimiento de SEIKO EPSON CORPORATION.

SEIKO EPSON CORPORATION y sus afiliados no se hacen responsables de los daños o problemas ocasionados por la utilización de cualesquiera opciones o productos consumibles que no sean originales EPSON o aprobados por SEIKO EPSON CORPORATION.

EPSON y EPSON ESC/P son marcas comerciales registradas y EPSON ESC/P 2 es una marca comercial de SEIKO EPSON CORPORATION.

Speedo, Fontware, FaceLift, Swiss, y Dutch son marcas comerciales de Bitstream Inc.

CG Times y CG Omega son marcas comerciales registradas de Miles, Inc.

Univers es una marca comercial registrada de Linotype AG y/o sus subsidiarios. Antique Olive es una marca comercial de Fonderie Olive.

Albertus es una marca comercial de Monotype Corporation plc.

Coronet es una marca comercial de Ludlow Industries (UK) Ltd.

Arial y Times New Roman son marcas comerciales registradas de Monotype Corporation plc.

HP y HP LaserJet son marcas comerciales registradas de Hewlett-Packard Company.

Macintosh, AppleTalk, EtherTalk, son marcas comerciales registradas de Apple Computer, inc.

Adobe y PostScript son marcas comerciales de Adobe Systems Incorporated, que pueden estar registradas en algunas jurisdicciones.

Aviso general: Otros nombres de productos que aparecen mencionados en este manual se utilizan solamente con fines de identificación y pueden ser marcas comerciales de sus respectivos propietarios. EPSON renuncia a todos y cada uno de los derechos de dichas marcas.

Copyright © 1999 por SEIKO EPSON CORPORATION, Nagano, Japón Editado en España por EPSON IBÉRICA S. A., Barcelona 1ª Edición (Noviembre 1999) Traducido por www.caballeria.com Este *Manual de Referencia rápida* contiene información acerca de la solución de atascos del papel, la comprensión de los mensajes de error y la sustitución de la unidad de imagen.

Coloque la caja de referencia rápida que se entrega con la impresora en la parte izquierda de ésta, tal como se muestra a continuación, como un lugar cómodo para guardar este manual.

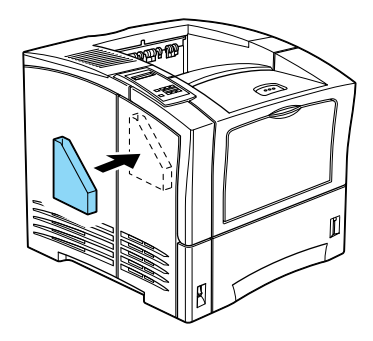

Para más detalles acerca de los temas tratados en este manual y acerca de la impresora en general, consulte el *Manual del Usuario*.

# Problemas con la impresora

Para evitar los problemas habituales de avance y atasco del papel, utilice la siguiente lista de medidas correctivas.

- Utilice un papel de calidad superior, que no sea demasiado fino o demasiado áspero.
- Airee la pila de papel y alinee los bordes con unos golpecitos antes de cargarlo.
- □ Compruebe que no haya cargado demasiado papel en el origen del papel.
- Ajuste las guías del papel para que éste pueda avanzar libremente.
- No permita que la cantidad de hojas acumuladas sobrepase la capacidad de salida total de cualquier bandeja de salida.
- □ Utilice el tamaño de papel correcto que cumpla con las especificaciones para esta impresora.
- Compruebe que haya cargado el papel con la cara correcta hacia arriba. La mayoría de paquetes de hojas indican la cara superior del papel, con una flecha al lado del paquete.
- Si al utilizar papel normal los documentos están doblados o no están apilados correctamente, intente girar la pila y cargarla de nuevo.

# Solucionar atascos de papel

Cuando se produce un atasco de papel, aparece el mensajeAtasco de Papel XXX o Feed Jam en la pantalla LCD. Para solucionar los atascos del papel en cada área, siga las instrucciones de esta sección.

#### Nota:

Compruebe si se ha producido algún atasco en todas las fuentes y rutas del papel que se indican en el panel LCD. La impresora no funciona hasta que se han solucionado todos los atascos del papel.

#### Puntos de acceso para solucionar problemas

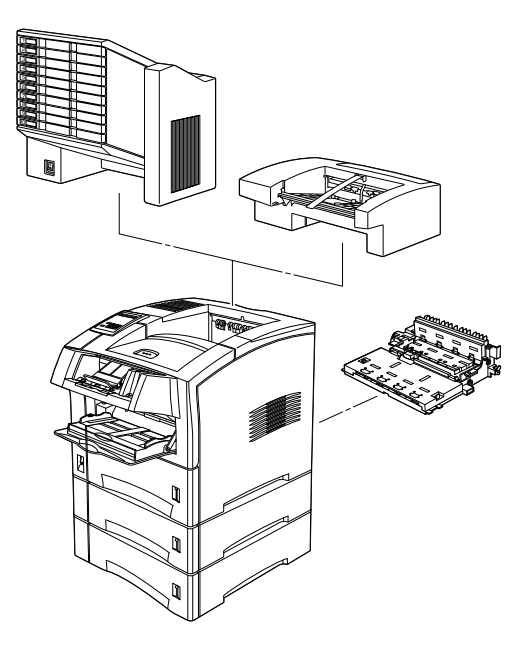

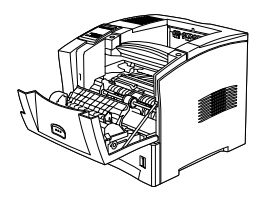

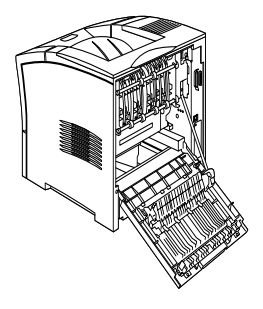

Este mensaje indica que puede haber un atasco de papel en el área de salida o en la unidad fotoconductora.

- 1. Abra la cubierta posterior.
- 2. Extraiga el papel atascado en el interior de la impresora.

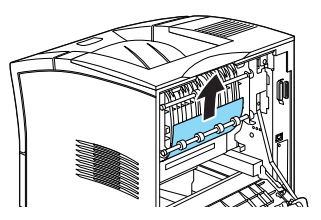

3. Cierre la cubierta posterior.

Compruebe esta cubierta también cuando imprima en la unidad multibandeja o la unidad de desplazamiento.

Cuando haya solucionado completamente el atasco del papel, los datos de impresión de la página atascada se imprimen de nuevo automáticamente.

Atasco papel

Este mensaje indica que puede haber un atasco de papel en las ranuras de avance del papel.

1. Extraiga la bandeja del papel.

2. Extraiga con cuidado el papel atascado en el interior de las ranuras de avance del papel.

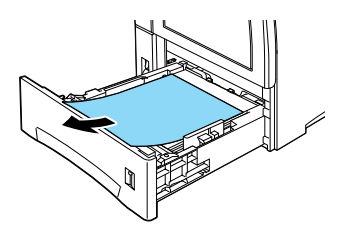

- 3. Retire la pila de papel de la bandeja. Alinee los bordes dando unos golpecitos sobre una superficie plana. A continuación, inserte de nuevo la pila en la bandeja asegurándose de que el papel esté alineado correctamente y que la pila se encuentre por debajo de la marca del máximo.
- 4. Si el panel de control todavía indica que existe un atasco de papel, extraiga por completo la bandeja, tal como se muestra en la ilustración.

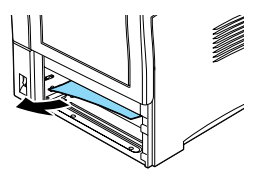

- 5. Extraiga con cuidado las hojas que hayan avanzado parcialmente en la impresora.
- 6. Instale de nuevo la bandeja.
- 7. Abra y cierre la cubierta frontal.

8. Si es necesario, repita este proceso con las dos bandejas de la Unidad de papel de gran capacidad opcional.

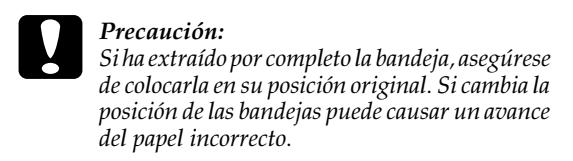

#### Atasco de papel

Este mensaje indica que se ha producido un atasco de papel en el interior de la cubierta frontal. Para solucionar el atasco, siga las instrucciones descritas a continuación.

- 1. Abra la cubierta frontal.
- 2. Extraiga el papel arrugado o doblado atascado en el interior de la impresora.

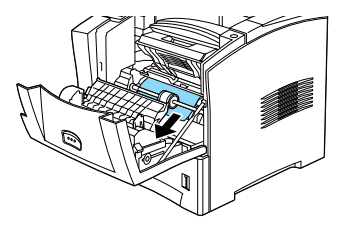

3. Extraiga la Unidad de imagen y extraiga el papel atascado. Consulte las instrucciones para extraer la Unidad de imagen en la sección "Sustituir la Unidad de imagen" en la página 34.

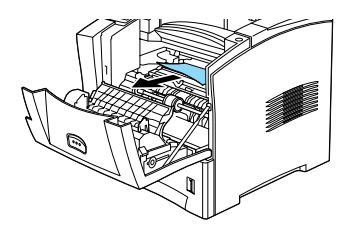

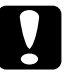

#### Precaución:

Al extraer el papel atascado, levante la solapa metálica y tire del papel hacia la parte frontal de la impresora.

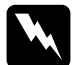

#### Atención:

*Cuando abra la impresora, no toque las áreas calientes indicadas en las etiquetas de precaución que se encuentran en el interior de la cubierta frontal y posterior.* 

- 4. Instale de nuevo la Unidad de imagen.
- 5. Cierre la cubierta frontal.

Cuando haya solucionado completamente el atasco del papel, los datos de impresión de la página atascada se imprimen de nuevo automáticamente. Este mensaje indica que puede haber un atasco de papel en el interior de la Unidad Dúplex.

- 1. Abra la cubierta posterior.
- 2. Extraiga el papel arrugado o doblado atascado en el interior de la impresora.

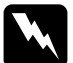

#### Atención:

Cuando abra la impresora, no toque las áreas calientes indicadas en las etiquetas de precaución que se encuentran en el interior de la cubierta frontal y posterior.

- 3. Si es necesario, extraiga la Unidad Dúplex. Para hacerlo, consulte las instrucciones de la sección "Unidad Dúplex" del *Manual del Usuario*.
- 4. Extraiga el papel atascado en la Unidad Dúplex. Si es necesario, abra la Unidad Dúplex tal como se muestra en la ilustración.

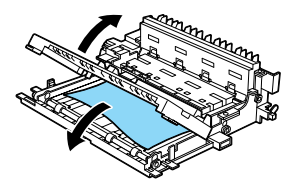

- 5. Extraiga el papel del interior de la Unidad Dúplex.
- 6. Instale de nuevo la Unidad Dúplex. Para hacerlo, consulte la sección "Unidad Dúplex" del Manual del Usuario.

7. Cierre la cubierta posterior.

Cuando haya solucionado completamente el atasco del papel, los datos de impresión de la página atascada se imprimen de nuevo automáticamente.

Atasco de papel en la Unidad multibandeja

Este mensaje indica que puede haber un atasco de papel en el interior de la Unidad multibandeja.

- 1. Abra la cubierta posterior de la Unidad multibandeja.
- 2. Extraiga el papel atascado en el interior de la Unidad multibandeja.
- 3. Compruebe si hay papel atascado en los buzones y extráigalo. Es posible que deba abrir los buzones bloqueados. Si es necesario abra la Unidad multibandeja tal como se muestra en la figura.

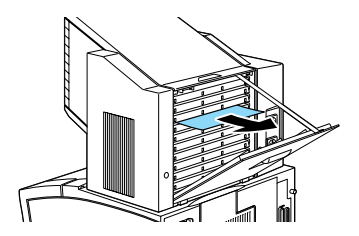

#### Nota:

Para abrir los buzones bloqueados es posible que deba contactar con el administrador.

4. Extraiga el papel atascado en la Unidad multibandeja.

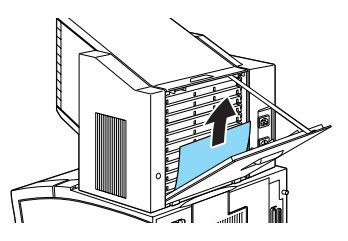

5. Abra y cierre la cubierta posterior.

Cuando haya solucionado completamente el atasco del papel, los datos de impresión de la página atascada se imprimen de nuevo automáticamente.

Atasco de papel en la unidad de desplazamiento

Este mensaje indica que puede haber un atasco del papel en el interior de la unidad de desplazamiento.

- 1. Abra la cubierta posterior de la unidad de desplazamiento.
- 2. Extraiga el papel atascado en el interior de la unidad de desplazamiento.

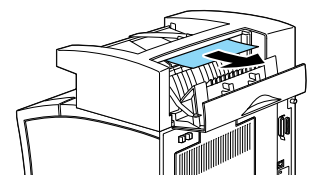

3. Extraiga el papel del interior de la unidad de desplazamiento.

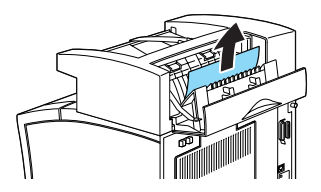

4. Abra y cierre las cubiertas frontal y posterior.

Cuando haya solucionado completamente el atasco del papel, los datos de impresión de la página atascada se imprimen de nuevo automáticamente.

# Mensajes de status y error

Esta sección contiene una lista, en orden alfabético, de mensajes de estado, de error y de aviso que aparecen en el panel LCD.

#### No imprime en Dúplex

La impresora no puede trabajar con la función de impresión doble. Compruebe que utiliza un tipo y un tamaño de papel adecuado para la Unidad Dúplex.

#### Comprobar Tamaño papel

El ajuste de tamaño de papel en el controlador de la impresora, o en SelecType, es distinto al tamaño de papel cargado en la impresora. Compruebe que haya cargado el tamaño de papel correcto en la impresora y pulse Continue para borrar el mensaje. O bien, pruebe a cambiar el ajuste del papel en SelecType y el ajuste de tamaño del papel en el controlador de la impresora.

#### Comprobar Tipo papel

El ajuste de tipo de papel del controlador de la impresora, o de SelecType, es distinto al tipo de papel cargado en la impresora. Compruebe que haya cargado el tipo de papel correcto en la impresora y pulse Continue para borrar el mensaje. O bien, pruebe a cambiar el ajuste de tipo de bandeja en SelecType y el ajuste de tipo de papel en el controlador de la impresora.

#### Comp. desactivada

La impresora no dispone de suficiente memoria o de espacio en la unidad de disco duro para combinar trabajos de impresión. Solamente se imprimirá un grupo de copias. Reduzca el contenido de los trabajos de impresión, añada más memoria, o instale la unidad de disco duro opcional en la impresora.

Pulse Continue para borrar el mensaje.

#### Mem. Dúplex Saturada

No hay suficiente memoria para la impresión dúplex. La impresora sólo imprime en la parte superior de la hoja y expulsa el papel. Para corregir este error, siga las instrucciones que se indican a continuación.

Si Auto Continuar está desactivado en el menú Configuración de SelecType, (1) pulse Continue o (2) reinicie la impresora pulsando al mismo tiempo los botones ALT y Reiniciar.

Si Auto Continuar está activado en el menú Configuración de SelecType, el error se corrige automáticamente.

#### Error en la Unidad Dúplex 201

Ha ocurrido un error en la Unidad Dúplex opcional. Desactive la impresora, espere 5 segundos, compruebe si la Unidad Dúplex opcional está instalada correctamente y vuelva a activar la impresora.

Si el mensaje sigue apareciendo, contacte con su distribuidor o con el servicio técnico.

#### Atasco papel salida

Este mensaje indica que puede haber un atasco de papel en el interior de la cubierta posterior.

#### Format Error ROM x

Ha ocurrido un error de formato en la ROM A o B. Sustituya la ROM A o B por una nueva unidad ROM. Para hacerlo, consulte la sección "Módulo ROM" en el *Manual del Usuario*.

#### Avance papel

Si la impresora está off line y los datos permanecen en la memoria de la impresora, pulse Form Feed para imprimir los datos y borrar el búffer. Después de imprimir, aparecerá Ready en pantalla.

#### Cubierta frontal abierta

La cubierta frontal está abierta. Ciérrela.

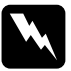

#### Atención:

No toque las áreas calientes indicadas en las tarjetas de precaución del interior de la impresora.

Si todavía no puede cerrar la cubierta, es posible que el Unidad de imagen no estés instalada correctamente. Instálela de nuevo, tal como se describe en la sección "Sustituir la Unidad de imagen" en la página 34.

# Mensajes de status y error

#### Imagen Óptima

La impresora no puede imprimir al nivel de calidad pedido debido a la insuficiencia de memoria; la impresora reduce la calidad automáticamente para poder continuar la impresión. Compruebe si la impresión es aceptable. Si no es así, añada más memoria (como solución permanente) o temporalmente seleccione Baja (600 ppp o 300 ppp) para la Resolución del Dispositivo y Auto en Proteger Página en el controlador.

#### Inserte Tóner

La Unidad de imagen no está instalada correctamente. Consulte la sección "Sustituir la Unidad de imagen" en la página 34 para instalarla de nuevo.

#### **Inserte BI**

La bandeja, superior o inferior, de la Unidad de papel de gran capacidad no está instalada. Coloque la bandeja correctamente y pulse Continue.

#### I/F Opc. No válido

La impresora no puede leer la tarjeta de interface opcional instalada. Desactive la impresora y extraiga la tarjeta. Instale una tarjeta adecuada.

#### HDD No válido

La unidad de disco duro está dañada o no puede utilizarse con esta impresora. Desactívela y extraiga la unidad de disco duro.

#### PS3 No válido

Ha instalado un módulo ROM PostScript3 no soportado por esta impresora, o bien ha instalado incorrectamente un módulo soportado. Consulte la sección "Módulo ROM" del *Manual del Usuario* para comprobar que está utilizando el módulo PostScript3 correcto, o bien para instalarlo de nuevo.

#### ROM x No válido

El módulo ROM de la ranura A o B no está instalado correctamente o no es válido para esta impresora. Compruebe que utiliza un módulo ROM adecuado o bien instálelo de nuevo. Consulte las instrucciones de instalación en el *Manual del Usuario*.

#### **Cancelar** Trabajo

El trabajo de impresión que ha enviado a la impresora se ha cancelado.

#### Error en BI x yyy

Ha ocurrido un error con la Bandeja inferior estándar o la Unidad de papel de gran capacidad.

Reinicie la impresora pulsando simultáneamente los botones Reset y ALT, o bien desactivándola, esperando 5 segundos y activándola de nuevo.

Si el mensaje sigue apareciendo, consulte con su distribuidor o con un técnico especializado.

#### Req Mantenimiento xxxx

xxxx: Se indica cualquier número

Debe sustituir algún componente interno de la impresora, como el fijador o una bandeja. Contacte con su distribuidor e infórmele del número (xxxx) que aparece.

#### Alimentación Manual xxx yyy

Ha especificado el modo Alimentación Manual para el trabajo de impresión actual. Compruebe que el tamaño del papel indicado en yyy esté cargado en la fuente del papel xxx, y luego pulse On Line.

Si no desea imprimir este trabajo con el modo manual, pulse Continue. La impresora avanza el papel según el ajuste de origen del papel.

Si desea información acerca del modo de alimentación manual, consulte la sección "Cargar el papel manualmente" del *Manual del Usuario*.

#### **Memoria** Overflow

La impresora no tiene suficiente memoria disponible para el trabajo actual. Para corregir este error, pulse Continue. Si el mensaje no desaparece, pulse simultáneamente Alt y Reset.

También puede corregir el error desactivando la impresora y activándola de nuevo. Sin embargo, es posible que deba reducir el número o el tamaño de las fuentes o los gráficos, bajar la resolución, o ampliar la memoria de la impresora.

#### **Menús Bloqueados**

SelecType, al que normalmente puede accederse desde el panel de control de la impresora, se ha desactivado. Para cambiar este ajuste, consulte con el administrador de la impresora.

#### **Multibin Error 501**

Se ha producido un error con la Unidad multibandeja opcional. Compruebe que la Unidad multibandeja está activada. Desactive la impresora, espere 5 segundos y actívela de nuevo. Si el mensaje sigue apareciendo, consulte con su distribuidor o con un técnico especializado.

#### Multibandeja x Llena

El buzón (1 a 10) de la Unidad multibandeja opcional está llena de documentos o no está cerrada. Retire los documentos del buzón indicado o ciérrelo y pulse Continue.

#### Falta memoria

La impresora no dispone de la memoria requerida para imprimir el trabajo de impresión. Reduzca el número de imágenes o de texto del trabajo de impresión, o instale un módulo de memoria opcional. Consulte la sección "Módulos de memoria" del *Manual del Usuario*.

#### Desconectada

La impresora no está preparada para imprimir. Pulse On Line.

#### **Error Select. Salida**

La impresora no puede avanzar papel hacia la bandeja de salida seleccionada, ya que el tamaño del papel no es correcto o existe otro tipo de problema. La hoja impresa avanza hacia la bandeja cara abajo.

#### Falta Papel xxx yyy

No hay papel en la fuente del papel especificada (xxx). Cargue papel del tamaño indicado (yyy) en la fuente. Consulte las instrucciones acerca de cómo cargar el papel en la sección "Cargar papel" del *Manual del Usuario*.

#### Selec. Papel xxx yyy

El papel cargado en la fuente (xxx) no es del tamaño requerido (yyy). Sustitúyalo por papel del tamaño correcto y pulse Continue.

#### Impresión Rebasada

El tiempo requerido para procesar los datos excede la velocidad del motor de impresión, debido a que el volumen de los datos es demasiado grande. Pulse Continue para reanudar la impresión. Si el mensaje aparece de nuevo, cambie el ajuste Protección Página del menú Configuración del Selectype.

#### Disco Duro PS3 lleno

Imposible escribir en la unidad de disco duro, ya que la unidad de disco duro para PostScript3 está llena.

#### **RAM Check**

La impresora está comprobando la RAM.

#### Activa

La impresora está preparada para recibir datos e imprimirlos.

#### Reiniciar

El interface de la impresora actual se ha reiniciado y se ha borrado el búffer. Sin embargo, otros interfaces todavía están activos y mantienen los ajustes y los datos.

#### **Reinicio Total**

Se han reiniciado todos los ajustes de la impresora a la configuración por defecto del usuario, o a los últimos ajustes guardados.

#### Reiniciar y guardar

Ha modificado el ajuste SelecType, pero el nuevo ajuste no se ha activado inmediatamente después de salir de SelecType. Para activar el nuevo ajuste, elija una de las siguientes soluciones: 1) Salga de SelecType pulsando Continue u On Line (el nuevo ajuste se activa una vez finalizado el trabajo de impresión actual), o 2) reinicie la impresora pulsando al mismo tiempo ALT y Reinicior.

#### **ROM Check**

La impresora está comprobando la ROM.

La impresora realiza una comprobación interna rápida.

#### Servicio Técnico xyyy

Se ha detectado un error del controlador o del motor de impresión. Escriba el número de error que aparece en el panel LCD (xyyy) y desactive la impresora. Espere cinco segundos como mínimo y actívela de nuevo. Si todavía aparece el mensaje, desactive la impresora, desconecte el cable de alimentación, y acuda a un técnico especializado.

#### Unidad de desplazamiento llena

La unidad de desplazamiento opcional está llena. Retire el trabajo de impresión de la unidad de desplazamiento y pulse Continue.

#### Error en la Unidad de desplazamiento 701

La unidad de desplazamiento no funciona correctamente. Compruebe que no se haya producido un atasco de papel o algún otro problema perceptible. Después de comprobar visualmente la unidad de desplazamiento, extráigala e instálela de nuevo correctamente. Para hacerlo, consulte las instrucciones del *Manual del Usuario*. Si el mensaje no desaparece, contacte con su distribuidor o acuda a un técnico especializado.

#### Reposo

La impresora se encuentra en modo de bajo consumo; sin embargo, todavía está on line si el indicador On Line está iluminado.

#### Poco Tóner

El tóner de la impresora se encuentra prácticamente agotado. Prepare una nueva Unidad de imagen para sustituir la actual.

#### Falta Tóner

Deberá sustituir la Unidad de imagen "Sustituir la Unidad de imagen" en la página 34. Este mensaje no se visualiza si Folto Tóner está ajustado en Continue en SelecType.

Pulse Continue para imprimir otra página.

#### Preparando

La impresora se está preparando. Cuando está preparada, este mensaje se cambiará por Activa.

#### Error de escritura ROM x

Ha ocurrido un error de escritura en la ROMx (A o P). Sustituya la ROMx (A o P) por una ROM nueva. Para hacerlo, consulte las instrucciones de la sección "Módulo ROM" del *Manual del Usuario*.

#### Escribiendo ROM x

Este mensaje aparece cuando la impresora accede a los datos desde la ROM A o P. Cuando la impresora haya terminado, normalmente tarda unos tres minutos, podrá continuar imprimiendo.

# Panel de control

El panel de visualización consta de tres elementos: una pantalla de cristal líquido (LCD), indicadores y botones. El panel LCD y los indicadores muestran el estado actual de la impresora, y puede utilizar los botones de la impresora para seleccionar ajustes y funciones. Sin embargo, los ajustes definidos en las aplicaciones y en el controlador de la impresora normalmente tienen prioridad sobre estos ajustes.

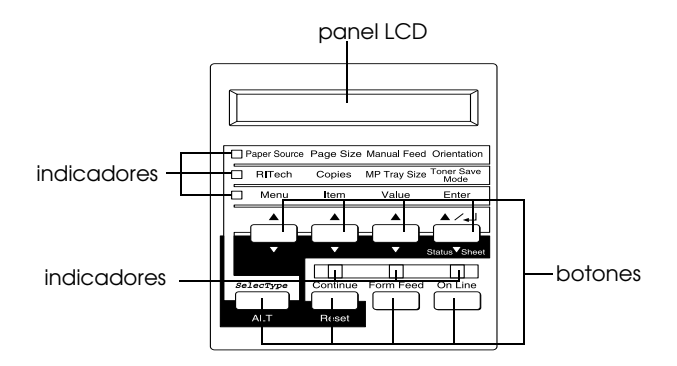

# Panel LCD

El panel LCD muestra los siguientes mensajes:

- Mensajes de status, como Preparando, que indica el estado actual de la impresora.
- Mensajes de error, como Falta Papel, que identifica procedimientos de mantenimiento que debe realizar o estados de error que debe corregir.

Menús de SelecType, como Emulacion, que permiten controlar los modos de la impresora, la selección de fuentes, el manejo del papel, y muchas otras funciones de la impresora.

Para más información acerca de la solución de problemas y del mantenimiento habitual, consulte las secciones "Problemas con la impresora" y "Limpiar la impresora" del *Manual del Usuario*. Si desea más información acerca SelecType, consulte la sección "Ajustes de SelecType" del *Manual del Usuario*.

#### Indicadores

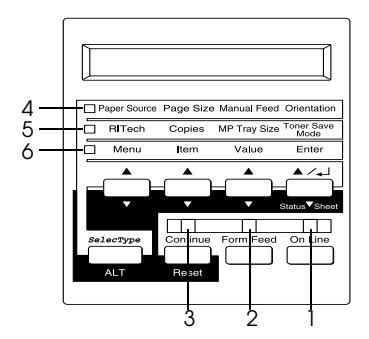

| 1 | On Line            | Se ilumina cuando la impresora está on<br>line, lo cual indica que la impresora puede<br>recibir e imprimir datos. Si la impresora<br>está off line, este indicador está<br>desactivado. El indicador parpadea<br>mientras el sistema cambia entre el estado<br>de on line y off line.                                                 |
|---|--------------------|----------------------------------------------------------------------------------------------------|
| 2 | Form Feed          | Se ilumina cuando se han recibido y<br>almacenado datos en el buffer de la<br>impresora (memoria de la impresora<br>reservada para recibir datos), pero todavía<br>no se han impreso. Si parpadea indica que<br>la impresora está procesando datos. Este<br>indicador se apaga cuando no quedan<br>datos en el buffer de la impresora. |
| 3 | Continue           | Parpadea cuando se detecta un error o<br>debe realizarse un procedimiento de<br>mantenimiento. Si este indicador<br>parpadea, compruebe si aparecen<br>mensajes de error o de mantenimiento en<br>el panel LCD.                                                                                                    |
| 4 | OneTouch<br>mode 1 | Se ilumina cuando la impresora se<br>encuentra en el modo OneTouch 1.<br>Consulte los detalles en la sección "Modos<br>OneTouch" en la página 31.                                                                                                    |

| 5 | OneTouch<br>mode 2 | Se ilumina cuando la impresora se<br>encuentra en el modo OneTouch 2.<br>Consulte los detalles en la sección "Modos<br>OneTouch" en la página 31.                                                              |
|---|--------------------|----------------------------------------------------------------------------------------------------|
| 6 | SelecType          | Se ilumina cuando la impresora se<br>encuentra en el modo SelecType. Si desea<br>más información acerca del modo<br>SelecType, consulte la sección "Ajustes<br>de SelecType" en el <i>Manual del Usuario</i> . |

# **Botones**

Esta sección explica cómo utilizar los botones del panel de visualización.

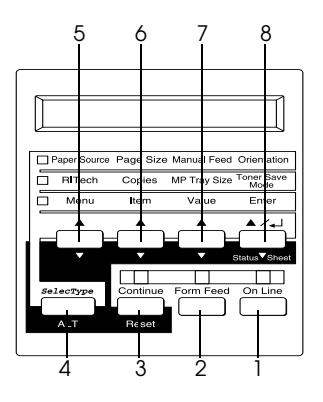

| 1 | On Line             | Cambia entre los estados de on line y off<br>line de la impresora.                                                                                                    |
|---|---------------------|----------------------------------------------------------------------------------------------------|
| 2 | Form Feed           | Cuando la impresora está en off line y<br>quedan datos en la memoria de la<br>impresora (el indicador Form Feed está<br>iluminado), imprime los datos y borra el<br>búffer.                                                                                                    |
| 3 | Continue<br>(Reset) | Activa la impresora para reanudar la<br>impresión después de realizar ciertas<br>operaciones de mantenimiento o de<br>solucionar ciertos errores. Si el indicador<br>Continue parpadea, lea el mensaje de<br>estado o de error del panel LCD y corrija<br>el problema de la forma descrita en la<br>sección "Mensajes de status y error" en<br>la página 12. Si lo utiliza junto con la tecla<br>ALT, la impresora se reiniciará.                            |
| 4 | SelecType<br>(ALT)  | Selecciona un modo OneTouch o el<br>modo SelecType. Pulse esta tecla para<br>entrar en el modo OneTouch 1. Vuelva<br>a pulsar esta tecla para entrar en el modo<br>OneTouch 2, y púlselo de nuevo para<br>entrar en el modo SelecType. Si pulsa<br>esta tecla mientras se encuentra en el<br>modo SelecType la impresora volverá<br>al estado on line. Si desea más<br>información, consulte la sección<br>"Ajustes de SelecType" del Manual del<br>Usuario. |

| 5 | Menu                    | Selecciona el correspondiente ajuste del<br>modo OneTouch mostrado encima de<br>esta tecla si se encuentra en los modos<br>OneTouch 1 ó 2, o bien selecciona el<br>menú SelecType si se encuentra en el<br>modo SelecType. Pulse esta tecla<br>mientras la impresora está en on line<br>para entrar en el modo SelecType.             |
|---|-------------------------|----------------------------------------------------------------------------------------------------|
| 6 | Item                    | Selecciona el correspondiente ajuste del<br>modo OneTouch mostrado encima de<br>esta tecla si se encuentra en los modos<br>OneTouch 1 ó 2, o bien selecciona la<br>función disponible en el menú actual<br>después de entrar en el modo<br>SelecType.                                                                                 |
| 7 | Value                   | Selecciona la correspondiente opción del<br>modo OneTouch mostrada encima de<br>esta tecla si se encuentra en los modos<br>OneTouch 1 ó 2, o bien selecciona el<br>valor disponible para el elemento actual,<br>después de entrar en el menú del modo<br>SelecType.                                                                   |
| 8 | Enter<br>(Status Sheet) | Selecciona la correspondiente opción del<br>modo OneTouch mostrada encima de<br>esta tecla si se encuentra en los modos<br>OneTouch 1 ó 2, o bien activa el ajuste<br>mostrado en el panel LCD si se encuentra<br>en el modo SelecType. Pulse esta tecla<br>dos veces con la impresora en on line<br>para imprimir la hoja de status. |

ALT + Menu, Item, o El ajuste mostrado volverá a su valor Value anterior en cada grupo.

#### Modos OneTouch

Los modos OneTouch permiten definir los ajustes más comunes de la impresora desde el panel de visualización cuando imprima desde una aplicación o sistema operativo que no soporta el controlador de la impresora. Siempre que sea posible, defina estos ajustes desde el controlador de la impresora, ya que los ajustes definidos desde la aplicación siempre tienen preferencia sobre los ajustes del modo OneTouch.

Para definir los ajustes OneTouch, acceda a uno de los modos de la forma descrita a continuación y pulse la tecla situada debajo del ajuste que desee modificar para recorrer las opciones disponibles. También puede recorrer las opciones hacia atrás manteniendo pulsada la tecla ALT (SelecType) y pulsando la tecla situada debajo del ajuste que desee modificar.

# Modo OneTouch 1

Para entrar en el modo OneTouch 1, pulse SelecType (varias veces si fuera necesario) hasta que se ilumine el indicador situado junto a la fuente del papel. Se muestran en el panel los ajustes actuales del modo OneTouch 1 para Origen papel, Tamaño Papel, Avance Manual y Orientación, en este orden.

Crigen papel Tamaño papel Avance manual Orientación

#### Origen papel

Especifica si la impresora recogerá el papel en la bandeja MF, en el Alimentador de sobres opcional o en una bandeja inferior estándar u opcional. Si selecciona Auto, se utilizará el origen que contenga el papel que coincida con el ajuste del menú Tamaño Papel.

#### Tamaño Papel

Especifica el tamaño de la imagen.

#### Alimentación Manual

Activa o desactiva la alimentación manual. Para más detalles acerca del modo de alimentación manual, consulte la sección "Cargar papel manualmente" del *Manual del Usuario*.

Orientación

Especifica si la página se imprimirá en orientación vertical u horizontal.

# Modo OneTouch 2

Para entrar en el modo OneTouch 2, pulse SelecType (varias veces si fuera necesario) hasta que se ilumine el indicador situado junto a RITech. Se muestran en el panel los ajustes actuales del modo OneTouch 2 para RITech, Copias, Tamaño bandeja MF y Modo ahorro tóner, en este orden.

RITech Copias Tamaño bandeja MF Ahorro tóner

RITech

Activa o desactiva el ajuste RITech. RITech genera unas líneas, un texto y unos gráficos más suaves y nítidos.

#### Copias

Especifica el número de copias a imprimir, hasta 999.

#### Tamaño bandeja MF

Permite especificar el tamaño de papel para la bandeja MF.

#### Modo ahorro tóner

Activa o desactiva el modo de ahorro de tóner. Si está activado, la impresora ahorra tóner sustituyendo el negro del interior de los caracteres por tonalidades grises. Los caracteres se perfilan en negro en los bordes derecho e inferior.

# Sustituir la Unidad de imagen

Si las imágenes impresas pierden calidad, entre en el menú SelecType Setup y utilice la función de Tóner para comprobar la cantidad aproximada de tóner restante en la Unidad de imagen.

Para determinar la cantidad de tóner restante en la Unidad de imagen, basta con contar los asteriscos que aparecen en pantalla entre la E (vacío) y la F (lleno). Cada uno de ellos representa aproximadamente el 25% de la capacidad total de tóner. Si solamente aparece un asterisco en pantalla (es decir, menos de un 25% de tóner), prepare una Unidad de imagen de recambio.

La Unidad de imagen de recambio por una unidad de la referencia (S051070) aunque la unidad extraída tenga una distinta. Adquiera la unidad (S051070), diseñada especialmente para la impresora de 1200 ppp y de alta calidad.

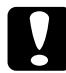

#### Precaución:

Recomendamos la utilización de unidades de imagen EPSON. Los productos no fabricados por EPSON pueden averiar la impresora, daños no cubiertos por la garantía.

#### Sustituir la Unidad de imagen

1. Pulse el botón de la cubierta frontal de la impresora tal como se muestra a continuación. Abra la cubierta frontal para ver la Unidad de imagen.

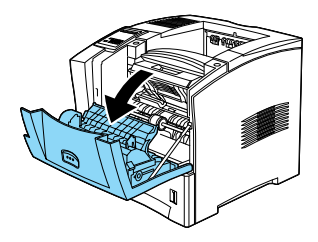

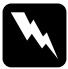

#### Atención:

*Cuando abra la impresora, no toque las zonas calientes indicadas en las etiquetas de precaución del interior de la cubierta A. Si toca estas zonas puede quemarse o lesionarse.* 

2. Sujete la Unidad de imagen por el centro y tire de ella hacia usted inclinándola hacia arriba. La unidad se desplaza fácilmente y no es necesario forzarla para extraerla.

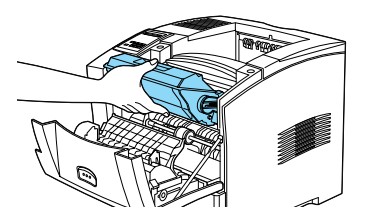

3. Deseche la Unidad de imagen usada según las leyes vigentes en su país.

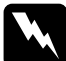

#### Atención:

No eche las unidades de imagen al fuego, ya que pueden explotar y provocar lesiones. Deséchelas siguiendo las disposiciones locales.

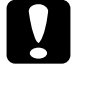

#### Precaución:

No coloque la Unidad de imagen boca abajo. No exponga la Unidad de imagen a la luz más tiempo del necesario.

- 4. Extraiga la Unidad de imagen nueva de su envoltorio.
- 5. Sujetando horizontalmente la Unidad de imagen, agítela con suavidad unas cuantas veces para distribuir el tóner de manera uniforme.

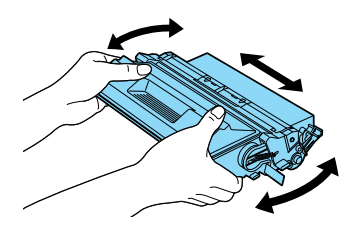

6. Retire la cinta de protección situada en la parte derecha de la unidad.

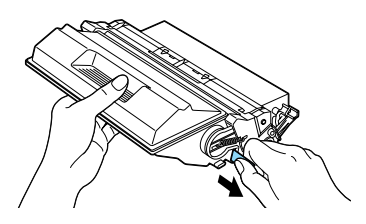

7. Haga deslizar la Unidad de imagen nueva en el interior de la impresora hacia abajo y en la dirección de las flechas que se encuentran en la parte izquierda y derecha de la impresora. Introduzca la unidad en el interior de la impresora hasta que quede fijada en la posición correcta.

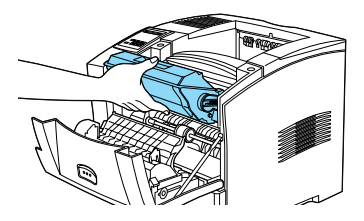

8. Cierre la cubierta frontal de la impresora levantándola hasta que quede bloqueada en su sitio.

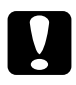

#### Precaución:

Para evitar derramar el tóner, no incline la Unidad de imagen.

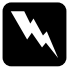

#### Atención:

No toque las zonas calientes indicadas en las etiquetas de precaución del interior de la cubierta A. Si toca estas zonas puede quemarse o lesionarse.

- 9. Pulse Menu hasta que se visualice Menu Configuración en el panel LCD.
- 10. Pulse ltem para visualizar Iniciar Cont. Toner en el menú.
- 11. Pulse Enter. Se reiniciará el contador del tóner.